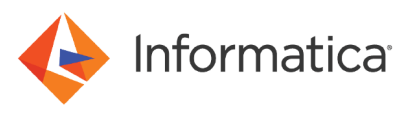

# Creating an Address Verification Job in the Data Quality Center

<sup>©</sup> Copyright Informatica LLC 2020, 2021. Informatica, Informatica Cloud, and the Informatica logo are trademarks or registered trademarks of Informatica LLC in the United States and many jurisdictions throughout the world. A current list of Informatica trademarks is available on the web at https://www.informatica.com/trademarks.html.

## Abstract

This article describes the steps that you follow to verify a set of address records in the Informatica Cloud. To verify your records, you create a batch service job in the Data Quality Center.

# **Supported Versions**

• Informatica Address Verification 2.8.13 and later

## **Table of Contents**

| Introduction                                            | 2 |
|---------------------------------------------------------|---|
| Before You Begin                                        | 2 |
| Understanding Your Source Data                          | 3 |
| Creating a Job for the Address Verification Interface   | 4 |
| After You Complete the Job Creation Steps               | 1 |
| Job Approval                                            | 2 |
| Additional Approval for Geocoding and CAMEO Enrichments | 2 |
| Job Completion and Result Data                          | 3 |

## Introduction

You can create, view, and update address verification job requests from the **Manage Jobs** menu in the Data Quality Center. To submit a job to the current Address Verification interface, select the option to **Create a Batch Cleansing Job in the Cloud**.

In a job request, you upload a set of addresses to verify as a plain-text file. You can upload a file up to 100 MB in size. You can specify data settings such as the delimiters, text markers, field headers, and character set that the file uses. You also specify processing instructions for the file. The processing options include checks for alias street and locality information, the preferred script and language for the output addresses, and the character case for the output addresses.

When you configure the job, you can select enrichments and supplementary data to add to the output addresses. The enrichments and supplementary options include the addition of geocoordinates, CAMEO data, and checks for recent address changes.

# **Before You Begin**

Before you configure a job, verify the following prerequisites about your source data:

- The source data file is under 100 MB in size.
- The source data file name has a maximum of 100 characters, including the file extension.
- You understand the content and structure of the source data.

You must also verify that your account contains enough transactions to permit the job. Bear in mind that geocoding and CAMEO services require additional transactions.

## Understanding Your Source Data

A key step in the job configuration is the assignment of fields in your input file to address elements that Address Verification recognizes. The field assignments enable Address Verification to compare the file data to the address reference data in the Informatica cloud. You assign your data fields to address elements on the **Field Assignments** page of the job creation wizard.

Before you configure a job, ensure that you understand the content and structure of your source data. Verify the names of each column or field in the source data file. If the file does not include field names, ensure that you know contents of each field column and take note of the contents. If you do not understand the field contents, you cannot assign the fields to address elements in the job creation wizard.

You can identify the type of address records in the source file as fully fielded, partially fielded, or unfielded. A fullyfielded address record stores each item of address information in a discrete field. A partially-fielded address record may combine two or more items of information in a single field but also stores some items in discrete fields. An unfielded address record uses a small number of fields to store multiple items of information.

When you perform the field assignments, you must select fields or configure options that include the following information:

- Street or delivery service (Post office box) information.
- Locality or post code information. If the source data records include the locality and post code information in a single field, select a country-specific last line element for the field.
- Country. If the source data records do not identify a country, you can select a default country for the address verification job.

When you configure an unfielded address, you must assign address elements to at least two fields in the source file.

Note: Do not assign any field that does not contain address data to an address element on the Field Assignments page.

# **Creating a Job for the Address Verification Interface**

To submit a service job to Address Verification, log into the Data Quality Center and complete the fields in the job creation wizard.

1. From the Data Quality Center main menu, select Manage Jobs > Create a Batch Cleansing Job in the Cloud.

The Create a Batch Cleansing Job in the Cloud page appears.

The following image shows the Create a Batch Cleansing Job in the Cloud page:

| Account Data                                                 | Transactions Ma                                                                                                    | nage Jobs Unlock Codes                                                                                | Help Logout                                              |                                   |                              |         |  |  |  |  |
|--------------------------------------------------------------|----------------------------------------------------------------------------------------------------|----------------------------------------------------------------------------------------------------|----------------------------------------------------------|-----------------------------------|------------------------------|---------|--|--|--|--|
| Create a Batch Cleansing Job in the Cloud                    |                                                                                                    |                                                                                                    |                                                          |                                   |                              |         |  |  |  |  |
| To create a service job, complete the fields in this wizard. |                                                                                                    |                                                                                                    |                                                          |                                   |                              |         |  |  |  |  |
| When you comple                                              | When you complete all of the fields, Address Verification evaluates the job request and sends you a confirmation email.                                                                               |                                                                                                    |                                                          |                                   |                              |         |  |  |  |  |
| The confirmation                                             | email includes sample addre                                                                                                    | esses from the data that Address                                                                      | Verification analyzed. Use th                            | e sample data to verify and optic | nally update your job settin | gs.     |  |  |  |  |
| The confirmation<br>processed data.                          | The confirmation email also contains a link that you can use to start the job. When the job is complete, Address Verification sends an email with instructions on how to download the processed data. |                                                                                                    |                                                          |                                   |                              |         |  |  |  |  |
| Step 1                                                       | Step 2                                                                                                    | Step 3                                                                                                | Step 4                                                   | Step 5                            | Step 6                       | Step 7  |  |  |  |  |
| Create Job                                                   | Upload File                                                                                                    | Define Structure                                                                                      | Set Parameters                                           | Select Enrichments                | Assign Fields                | Summary |  |  |  |  |
| Enter a ref                                                  | ference code for the job                                                                                                    | DQCAVCLOUD1                                                                                           |                                                          |                                   |                              |         |  |  |  |  |
|                                                              |                                                                                                    | Up to 20 letters or digits                                                                            |                                                          |                                   |                              |         |  |  |  |  |
| E                                                            | nter your email address                                                                                                    | andy@informatica.com                                                                                  | n                                                        |                                   |                              |         |  |  |  |  |
| s                                                            | Select a report language                                                                                                    | English                                                                                               | -                                                        |                                   |                              |         |  |  |  |  |
|                                                              |                                                                                                    | Address Verification creates a re<br>address verification operations to<br>a language for the report. | port that describes the<br>nat the job performed. Select |                                   |                              |         |  |  |  |  |
| Enter a                                                      | a description for the job<br>(optional)                                                                                                    | •                                                                                                    |                                                          |                                   |                              |         |  |  |  |  |
|                                                              |                                                                                                    | Do not enter processing instructi                                                                     | ons in the Description field.                            |                                   |                              |         |  |  |  |  |
|                                                              |                                                                                                    | O Cancel Vext                                                                                         |                                                          |                                   |                              |         |  |  |  |  |

- 2. Enter the following information:
  - A reference code for the job. You can create a code up to 20 characters in length.
  - Your email address. Address Verification sends all notifications about the job to the address that you enter.
- 3. Select a language in which to receive the job report. You can receive the report in English or German. By default, Address Verification sends you the report in English.
- 4. Optionally, enter a description of the job. Do not include processing instructions in the description.
- 5. Click Next.

The Upload a File page appears.

The following image shows the Upload a File page:

| Account Data           | Transactions                                   | Manage Jobs Unlock Co           | des Help Logout |                    |               |         |
|------------------------|------------------------------------------------|---------------------------------|-----------------|--------------------|---------------|---------|
| Upload a               | File                                           |                                 |                 |                    |               |         |
| You can upload a p     | lain text file up to 100 l                     | MB in size.                     |                 |                    |               |         |
| 🔆 How can I tell if my | file is suitable for process                   | ing in the Data Quality Center? |                 |                    |               |         |
| Click the Next butto   | on once. A large file ma                       | y take some time to upload.     |                 |                    |               |         |
|                        |                                                |                                 |                 |                    |               |         |
| Step 1                 | Step 2                                         | Step 3                          | Step 4          | Step 5             | Step 6        | Step 7  |
| Create Job             | Upload File                                    | Define Structure                | Set Parameters  | Select Enrichments | Assign Foelds | Summary |
| Si<br>(Filename        | pecify a file to upload<br>max. 100 characters | Browse Specify a file           | e to upload     |                    |               |         |
| Entera                 | description for the file                       |                                 |                 |                    |               |         |
|                        | (optional                                      | )                               |                 |                    |               |         |
|                        |                                                |                                 |                 |                    |               |         |
|                        |                                                |                                 | 11)             |                    |               |         |
|                        |                                                | ⊘ Cancel                        | k 🕑 Next        |                    |               |         |

6. Select the address data file that Address Verification will analyze.

You can upload a delimited text file up to 100 MB in size and with a file name of up to 100 characters. The 100-character limit includes the file extension. You cannot upload a fixed-width file or a file in the Microsoft Excel or Microsoft Access format.

- 7. Optionally, enter a description of the file. Do not include processing instructions in the description.
- 8. Click Next.

The Define Data Structure page appears.

The following image shows the **Define Data Structure** page:

| Account Data                            | Transactions                                      | Manage Jobs Unlock Codes                                                                                                    | : Help Logout                                                                                        |                                                                               |                                                              |                                   |
|-----------------------------------------|---------------------------------------------------|----------------------------------------------------------------------------------------------------|----------------------------------------------------------------------------------------------------|-------------------------------------------------------------------------------|--------------------------------------------------------------|-----------------------------------|
| Define D                                | Data Struc                                        | ture (AV2MTgtDH2.csv)                                                                                                    |                                                                                                    |                                                                               |                                                              |                                   |
| Use the options be<br>Preview refreshes | elow to describe the s<br>s to display the format | structure and content of the file that yo<br>and the structure. Use the Preview to                                                                                                    | u upload. The Preview display<br>verify that Address Verificatio                                     | s a sample of the file data. As you<br>n reads the file contents correctly    | I select the data structure of and to confirm the details t  | options, the<br>that you provide. |
| Step 1                                  | Step 2                                            | Step 3                                                                                                    | Step 4                                                                                               | Step 5                                                                        | Step 6                                                       | Step 7                            |
| Create Job                              | Upload File                                       | Define Structure                                                                                                    | Set Parameters                                                                                       | Select Enrichments                                                            | Assign Fields                                                | Summary                           |
| 1. Specity the c                        | character set of the<br>ecify the field delim     | The         ISO 8899-1 (Latin_1 - West<br>Show more character sets<br>In the preview, verify that all character<br>iter         Tab         So           Tab         So         So <th>aracters display correctly, including<br/>emicolon © Comma<br/>Verification generate the output file?</th> <th>any diacritics (i.e. ū, ß, ė́)<br/>O Space</th> <th>Other:</th> <th></th> | aracters display correctly, including<br>emicolon © Comma<br>Verification generate the output file?  | any diacritics (i.e. ū, ß, ė́)<br>O Space                                     | Other:                                                       |                                   |
| 2. Sp<br>3. Specify the                 | ecify the field delim<br>e text marker (optio     | Iter Iab Si<br>We In what format will Address                                                                                                    | emicolon Comma                                                                                       | ) Space                                                                       | Other:                                                       |                                   |
|                                         |                                                   | Select the character that enclos<br>marker, accept the default optic                                                                                                    | es text within a single field in your fi<br>in (none). The preview does not dis                      | le. If the file does not use a text<br>play the text marker.                  |                                                              |                                   |
| 4                                       | 4. Specify field head                             | First line contains field na Select this option if the first line                                                                                                    | ames<br>of your file is a header record that c                                                       | ontains column or field names.                                                |                                                              |                                   |
| 5.                                      | Review the field nar                              | Use the first line of the Previe<br>Verification recommends add<br>address field to an Address \                                                                                                    | ew to review the field names in<br>ling fields names to the relevar<br>/erification address element. | the file and to create or update th<br>t fields in the file. Later in the job | ne field names if necessary.<br>creation process, you will a | Address<br>assign each            |
|                                         | Prev                                              | iew SubBuildingComplet                                                                                                    | StreetNumberComp                                                                                     | treetComplete1 PostalP                                                        | hraseComple Deliver                                          | yAddressLine1                     |

- 9. Identify the following input file properties:
  - The character set that the file uses.

- The delimiter that the file uses.
- Any text marker that the file uses.
- Whether the first row in the file contains field names.

Address Verification returns the job results with the delimiter and the text marker that you specify.

**Note:** You can specify a preferred character script for the address verification results on the **Processing Options** page of the wizard. Address Verification returns the data in ISO 8859-1 when you specify a Latin character set and in UTF-8 for all other character sets.

- 10. Optionally, add one or more field names to the input file, or update one or more field names.
- 11. Verify the data structure in the data preview.

Use the data preview to verify that Address Verification reads the file contents correctly, including any field names, and to confirm the details that you specified.

As you define the data structure, the data preview refreshes to display the format and the structure that Address Verification will apply to the input data.

#### 12. Click Next.

The Processing Options page appears.

The following image shows the Processing Options page:

| Account Data                              | Transactions Ma                                        | anage Jobs Unlock Codes            | Help L                     | ogout                                                                              |                 |         |
|-------------------------------------------|--------------------------------------------------------|------------------------------------|----------------------------|------------------------------------------------------------------------------------|-----------------|---------|
| Process                                   | sing Options                                           |                                    |                            |                                                                                    |                 |         |
| ou can review a                           | and update the processing o                            | ptions that Address Verification v | vill apply to the file tha | t you upload. The options apply to the cur                                         | rent file only. |         |
|                                           |                                                        |                                    |                            |                                                                                    |                 |         |
| Step 1                                    | Step 2                                                 | Step 3                             | Step 4                     | Step 5                                                                             | Step 6          | Step 7  |
| Create Job                                | Upload File                                            | Define Structure                   | Set Parameters             | Select Enrichments                                                                 | Assign Fields   | Summary |
| Preferred s                               | Cript DATABASE                                         |                                    |                            | Country type NAME_EN                                                               |                 |         |
| Street with                               | number no                                              |                                    |                            | Matching scope ALL                                                                 |                 | ≡       |
| Preferred la                              | anguage DATABASE                                       |                                    |                            | Matching alternatives                                                              |                 |         |
|                                           |                                                        |                                    |                            | Matching alternatives                                                              |                 |         |
| Global casir                              | NATIVE                                                 |                                    |                            | Alias street OFFICIAL                                                              |                 | =       |
| Global casir<br>Element ab                | ng NATIVE                                              |                                    |                            | Alias street OFFICIAL Alias locality OFFICIAL                                      |                 |         |
| Global casir<br>Element ab<br>Dual addres | ng NATIVE<br>breviation no<br>ss priority POSTAL_ADMIN |                                    |                            | Alias street OFFICIAL Alias locality OFFICIAL Global preferred descriptor DATABASE |                 |         |

13. Review the processing options, and update the options to suit the job that you want Address Verification to perform.

You can configure the following options:

- Preferred script. Determines the character set that Address Verification uses for the output file data. Default is DATABASE. The DATABASE option uses the default character set from the reference data.
- Street with number. Determines whether Address Verification adds house number information to the street information in the Street field. Default is NO.
- Preferred language. Determines the language that Address Verification uses for the output file data in cases where the reference data contains information for one or more fields in multiple languages. Default is DATABASE. The DATABASE option uses the default language from the reference data.
- Global casing. Determines the character case of the output data. Default is NATIVE. The NATIVE option uses the default case from the reference data.

**Note:** The NOCHANGE option deactivates the standardization routines that Address Verification might apply to the character case. NOCHANGE does not guarantee that the verified data will match the case of the input data.

- Element abbreviation. Determines whether Address Verification abbreviates descriptive and directional terms such as road, street, north, and south. Default is NO.
- Dual address priority. Determines whether Address Verification returns street information or post office box information for an address in which both types of information are available. Default is POSTAL ADMIN. The default option returns the information that the local postal service prefers.
- Matching extended archive. Determines whether Address Verification verifies noncurrent addresses in the
  input data. An address is non-current when the postal authority recognizes a newer version of the address
  as the current address for a delivery point. Address Verification can verify non-current addresses in
  countries that support older addresses. For example, at the time of publication, Address Verification
  supports non-current addresses in Japan and South Korea. Default is NO. By default, Address Verification
  verifies the current version of each address. If you select YES, Address Verification validates and corrects
  each input address against the corresponding version of the address in the reference data.

**Note:** Address Verification does not verify or correct a non-current address against the current version or return the current version in place of a non-current version.

- Country type. Determines the language and character set in which Address Verification returns the data in a Country field. The option also applies to country data in a Formatted Address field. Default is NAME\_EN (English).
- Matching scope. Determines the level of detail to which Address Verification verifies an address. Default is ALL. The default option verifies all possible address elements.
- Matching alternatives. Determines whether Address Verification reads synonyms and archived address element names from the reference data. Default is ALL.
- Alias street. Determines whether Address Verification verifies alternative street names in the input file data and preserves the names in the output data. Default is OFFICIAL. The default option returns the official name of each street in the output data.
- Alias locality. Determines whether Address Verification verifies alternative locality names in the input file data and preserves the names in the output data. Default is OFFICIAL. The default option returns the official name of each locality in the output data.
- Global preferred descriptor. Determines whether Address Verification abbreviates street, building, and sub-building element descriptors in the countries that support the abbreviations. Default is DATABASE. The default option returns the element descriptor that the reference data specifies.

**Note:** If you set a non-default option, the global preferred descriptor takes precedence over the element abbreviation for the affected countries.

• Standardize invalid addresses. Determines whether Address Verification standardizes data in addresses that it cannot verify or correct for deliverability. Default is NO.

#### 14. Click Next.

The Enrichments and Supplementary Data page appears.

#### The following image shows the Enrichments and Supplementary Data page:

| Account Data                               | Transactions                            | Manage Jobs Unlock Codes                                       | Help Lo               | tuogo                                                                     |                                                                   |                         |
|--------------------------------------------|-----------------------------------------|----------------------------------------------------------------|-----------------------|---------------------------------------------------------------------------|-------------------------------------------------------------------|-------------------------|
| Enrichme                                   | nts and                                 | Supplementary Da                                               | ata                   | -                                                                         |                                                                   |                         |
| Add enrichments to<br>account transactions | the output data ar<br>s must permit the | nd specify supplementary data for one options that you select. | or more countries. To | add enrichments or supplementary dat                                      | a to addresses for a country, y                                   | our Informatica         |
| Step 1                                     | Step 2                                  | Step 3                                                         | Step 4                | Step 5                                                                    | Step 6                                                            | Step 7                  |
| Create Job                                 | Upload rile                             | Define Structure                                               | Set Parameters        | s Select Enrichments                                                      | Assign Fields                                                     | Summary                 |
| It Reset to Default                        |                                         |                                                                |                       |                                                                           |                                                                   |                         |
| Enrich your d                              | ata with CAMEO                          | codes                                                          |                       | Enrich your data with Geocoordinat                                        | es                                                                | Ξ                       |
| ⊖ Yes                                      | No                                      |                                                                |                       | 🔿 Yes 💿 No                                                                |                                                                   |                         |
| Add supplem                                | entary data for on                      | e or more countries                                            |                       | Important Information                                                     |                                                                   | ≡                       |
| Australia                                  | ⊖ Yes                                   | No                                                             |                       | In order to have the following enric<br>include company or contact inform | chtments performed, your file nation.                             | must                    |
| Austria                                    | Yes                                     | No                                                             |                       |                                                                           |                                                                   |                         |
| Belgium                                    | Yes                                     | No                                                             |                       | Check your file against recent chan                                       | ges of contact address                                            |                         |
| Brazil                                     | O Yes                                   | No                                                             |                       |                                                                           |                                                                   |                         |
| Czech<br>Republic                          | ⊖ Yes                                   | No                                                             |                       | Austria Provide<br>address                                                | new 💿 No                                                          |                         |
| France                                     | O Yes                                   | No                                                             |                       | Germany Provide                                                           | new 🔘 No                                                          |                         |
| Germany                                    | ○ Yes                                   | No                                                             |                       | Switzerland Provide                                                       | new 🔘 No                                                          |                         |
| Italy                                      | O Yes                                   | No                                                             |                       | address                                                                   |                                                                   |                         |
| Japan                                      | O Yes                                   | No                                                             |                       | changes. If you select "Provide new a                                     | ontain information about recen<br>iddress" you will receive the n | t address<br>ew address |
| Korea                                      | O Yes                                   | No                                                             |                       | for any contact in your file who logged                                   | the change with the postal a                                      | uthorities in           |
| Poland                                     |                                         | No                                                             |                       | address.                                                                  | its that you select can also us                                   | e me new                |
| Russia                                     |                                         | No                                                             |                       |                                                                           |                                                                   |                         |
| Serbia                                     |                                         | No No                                                          |                       | Check your file for deceased contact                                      | cts                                                               | ≡                       |
| South Afr                                  | ica Vee                                 | No                                                             |                       | Austria Ves                                                               | No                                                                |                         |
| Spain                                      |                                         | No                                                             |                       | Germany Ves                                                               | No                                                                |                         |
| Switzerla                                  | o Yes                                   | No                                                             |                       | Switzerland Ves                                                           | No                                                                |                         |
| United                                     | O Yes                                   |                                                                |                       | Address Verification can check the su                                     | pplementary databases for re                                      | cently                  |
| Kingdom                                    | U Yes                                   | M 140                                                          |                       | deceased contacts.                                                        |                                                                   |                         |
| United St                                  | ates 🔿 Yes                              | No No                                                          |                       |                                                                           |                                                                   |                         |
|                                            |                                         |                                                                |                       |                                                                           |                                                                   |                         |

15. Optionally, select the enrichments to add to the output address records.

You can add the following enrichments:

- CAMEO data
- Geocoordinates
- 16. Optionally, add supplementary data to your address records.

Address Verification can add supplementary data for addresses in several countries. Check the list of countries on the **Enrichments and Supplementary Data** page for countries that match your data.

Note: Geocoding and CAMEO enrichments require additional transactions.

17. Optionally, update your address data from the current postal authority lists of recent address changes and recently deceased contacts.

You can update addresses in Austria, Germany, and Switzerland. To perform the updates, your address must contain contact information.

18. Click Next.

#### The Field Assignments page appears.

Address Verification uses the field assignments that you specify to compare your address data to reference data from the country that the address specifies.

#### The following image shows sample field assignments on the Field Assignments page:

| Account Data                            | Transactions                           | Manage Jobs                           | Unlock Codes              | Help            | Logout                                            |                            |                 |
|-----------------------------------------|----------------------------------------|---------------------------------------|---------------------------|-----------------|---------------------------------------------------|----------------------------|-----------------|
| Field As                                | sianment                               | ts (AV2MTa                            | tDH2.csv)                 |                 |                                                   |                            |                 |
| To enable Address                       | s Verification to pro                  | ocess your data, assign a             | n Address Verification    | address elem    | ent to each address data field in your file. A    | ddress Verification uses t | ne field        |
| assignments to co                       | mpare the file data                    | to the address elements               | In the reference data     | I.              |                                                   |                            |                 |
| To assign an addre<br>from menus in the | ess element, drag<br>Field Assignments | it from the Address Elem<br>s column. | ents column to a field    | in the Field As | signments column. If you disable drag and         | drop, you can select the a | ddress elements |
| The address elem                        | ents that you can s                    | select depend on the stru             | cture of your file. If yo | u saved the fie | d assignments from an earlier job, you can        | reuse the assignments.     |                 |
| Step 1                                  | Step 2                                 | St                                    | en 3                      | Step 4          | Step 5                                            | Sten 6                     | Step 7          |
| Create Job                              | Upload File                            | Define                                | Structure                 | Set Parameter   | s Select Enrichments                              | Assign Fields              | Summary         |
|                                         |                                        |                                       |                           |                 |                                                   |                            |                 |
| It Reset to Default                     | Disable Drag and                       | Drop 🕂 Enable Drag and I              | Drop                      |                 |                                                   |                            |                 |
| Use field assig                         | gnments from an e                      | arlier job                            |                           |                 | Address structure                                 |                            |                 |
| O Yes                                   |                                        |                                       |                           |                 | Fielded addresses                                 |                            |                 |
| No No                                   |                                        |                                       |                           |                 | Partial-fielded addresses     Unfielded addresses |                            |                 |
|                                         |                                        |                                       |                           |                 |                                                   |                            |                 |
| Field assignm                           | nents                                  |                                       |                           |                 | Address Verification Address Elements             |                            |                 |
|                                         |                                        |                                       |                           |                 | Contact First Name                                |                            |                 |
| Field_1                                 | Addressline 1                          |                                       |                           |                 | Contact Surname                                   |                            |                 |
| Field_2                                 | Locality / City                        | / Town (Line 1)                       |                           |                 | Contact Full Name                                 |                            |                 |
| Field 3                                 | State / Provin                         | ce / County (Line 1)                  |                           |                 | RecordId                                          |                            |                 |
| E-14                                    | Bostal Code /                          | 710                                   |                           |                 | Organization                                      |                            |                 |
| Field_4                                 | Postal Code /                          | ZIP                                   |                           |                 | Department                                        |                            |                 |
| Field_5                                 | Country                                |                                       |                           |                 | Building (Line 1)                                 |                            |                 |
|                                         |                                        |                                       |                           |                 | Building (Line 2)                                 |                            |                 |
| Specify defau                           | it country                             |                                       |                           |                 | Building (Line 3)                                 |                            |                 |
| No default                              | country                                | +                                     |                           |                 | SubBuilding (Line 1)                              |                            |                 |
| Specify a destin                        | nation country for a                   | iny input address that doe            | es not contain country    |                 | SubBuilding (Line 2)                              |                            |                 |
| information. Add                        | dress Verification o<br>J select.      | compares the address to               | reference data for the    | )               | SubBuilding (Line 3)                              |                            |                 |
|                                         |                                        |                                       |                           |                 | Street (Line 1)                                   |                            |                 |
| Force country                           | /                                      |                                       |                           |                 | Street (Line 2)                                   |                            |                 |
| No default                              | country                                | ÷                                     |                           |                 | Street (Line 3)                                   |                            |                 |
| Specify a des                           | stination country fo                   | r all addresses in the file.          | Address Verification      |                 | Street (Line 4)                                   |                            |                 |
| regardless of                           | the country inform                     | nation in the address.                | inity that you select,    |                 | HouseNumber                                       |                            |                 |
|                                         |                                        |                                       |                           |                 | DeliveryService                                   |                            |                 |
|                                         |                                        |                                       |                           |                 | Locality / City / Town (Line 1)                   |                            |                 |
|                                         |                                        |                                       |                           |                 | Locality / City / Town (Line 2)                   |                            |                 |
|                                         |                                        |                                       |                           |                 | Locality / City / Town (Line 3)                   |                            |                 |
|                                         |                                        |                                       |                           |                 | Postal Code / ZIP                                 |                            |                 |
|                                         |                                        |                                       |                           |                 | State / Province / County (Line 1)                |                            |                 |
|                                         |                                        |                                       |                           |                 | State / Province / County (Line 2)                |                            |                 |
|                                         |                                        |                                       |                           |                 | State / Province / County (Line 3)                |                            |                 |
|                                         |                                        |                                       |                           |                 | Country                                           |                            |                 |

🖉 Cancel 🔶 Back 🕑 Next

- 19. Describe the address structure. You can select one of the following descriptions:
  - Fielded addresses. Every field in the input address records contains data for a single address element.
  - Partially-fielded addresses. Some fields in the input address records contain data for a single address element, whereas other fields contain data for multiple address elements. For example, the address records might store all street information in a single field and store city, province, and post code information in discrete fields.
  - Unfielded addresses. The input address records store the address data in a small number of fields. For example, the address records might store all street information in one field and store city, province, and post code information in another field.
- 20. Optionally, apply the assignments from the most recent job that you defined to the current job.

Or, assign the fields in your input file to the Address Verification address elements.

To assign a field to an address element, find the names of the address elements that correspond to the fields in the input file. Then, drag each address element to the corresponding field.

**Note:** If you did not specify field names for the input file, you must understand the contents of each column in the input file. Consider returning to the **Define Data Structure** page to add field names. You can use the Preview option to verify the names. Click **Next** to return to the current page.

21. Optionally, specify a default country for any input address that does not contain country information. Address Verification compares the address to reference data for the country that you select.

Use the Specify Default Country option to specify the country.

22. Optionally, specify the destination country for all addresses in the file. Address Verification compares each address to the reference data for the country that you select, regardless of the country information in the address.

Use the Force Country option to specify the country.

23. Click Next.

The Summary page appears.

The following image shows the **Summary** page:

|                                                                                                    | Transactions                                                                                                    | Manage Jobs                                                        | Unlock Codes                                                                      | Help Logo        | ut                                                                                                    |                                                                                                    |        |
|----------------------------------------------------------------------------------------------------|----------------------------------------------------------------------------------------------------|--------------------------------------------------------------------|-----------------------------------------------------------------------------------|------------------|----------------------------------------------------------------------------------------------------|----------------------------------------------------------------------------------------------------|--------|
| mmar                                                                                                    | v                                                                                                    |                                                                    |                                                                                   |                  |                                                                                                    |                                                                                                    |        |
| mit the job.                                                                                                    | click Finish. Use th                                                                                                    | e Back button to upd                                               | ate any options befo                                                              | pre you proceed. |                                                                                                    |                                                                                                    |        |
|                                                                                                    |                                                                                                    |                                                                    |                                                                                   |                  |                                                                                                    |                                                                                                    |        |
| the job is co                                                                                                    | omplete, you will re                                                                                                    | ceive a detailed repo                                              | rt in the language sp                                                             | ecified below.   |                                                                                                    |                                                                                                    |        |
| tep 1                                                                                                    | Step 2                                                                                                    |                                                                    | Step 3                                                                            | Step 4           | Step 5                                                                                                    | Step 6                                                                                                    | Step 7 |
| ate Job                                                                                                    | Upload File                                                                                                    | De                                                                 | fine Structure                                                                    | Set Parameters   | Select Enrichments                                                                                                    | Assign Fields                                                                                                    | Summa  |
|                                                                                                    |                                                                                                    |                                                                    |                                                                                   |                  |                                                                                                    |                                                                                                    |        |
| Field assig                                                                                                    | nments                                                                                                    |                                                                    |                                                                                   |                  | File information                                                                                                    |                                                                                                    | ■      |
| Field_1                                                                                                    | Addressline                                                                                                    | 1                                                                  |                                                                                   |                  | File ID                                                                                                    | 44921                                                                                                    |        |
| Field_2                                                                                                    | Locality / City                                                                                                    | / Town (Line 1)                                                    |                                                                                   |                  | File name                                                                                                    | AV2MTgtDH2.csv                                                                                                    |        |
| Field_3                                                                                                    | State / Provin                                                                                                    | ice / County (Line 1)                                              |                                                                                   |                  | File description                                                                                                    |                                                                                                    |        |
| Field 4                                                                                                    | Postal Code                                                                                                    | / ZIP                                                              |                                                                                   |                  | File type                                                                                                    | Text                                                                                                    |        |
|                                                                                                    |                                                                                                    |                                                                    |                                                                                   |                  | Character set                                                                                                    | ISO 8859-1 (Latin_1 - Western Europe)                                                                                                    | )      |
| Field 5                                                                                                    | Country                                                                                                    |                                                                    |                                                                                   |                  |                                                                                                    |                                                                                                    |        |
| Field_5                                                                                                    | Country                                                                                                    |                                                                    |                                                                                   |                  | Delimiter                                                                                                    | Comma                                                                                                    |        |
| Field_5                                                                                                    | Country                                                                                                    |                                                                    |                                                                                   |                  | Delimiter                                                                                                    | Comma                                                                                                    |        |
| Field_5 Processing                                                                                                    | Country<br>J options                                                                                                    |                                                                    |                                                                                   |                  | Delimiter<br>Job information                                                                                                    | Comma                                                                                                    | ≡      |
| Field_5 Processing Country typ                                                                                                   | Country<br>J options                                                                                                    | Engl                                                               | ish                                                                               |                  | Delimiter<br>Job information<br>Job number                                                                                                    | Comma 57595                                                                                                    | ≡      |
| Field_5 Processing Country typ Preferred s                                                                                       | Country<br>options<br>pe<br>script                                                                                                    | Engl                                                               | ish<br>ABASE                                                                      |                  | Delimiter<br>Job Information<br>Job number<br>Job reference                                                                                                    | Comma<br>57595<br>DQCAVCLOUD1                                                                                                    | E      |
| Field_5 Processing Country typ Preferred s Preferred I                                                                           | Country<br>options<br>pe<br>script<br>anguage                                                                                                    | Engl<br>DAT/<br>DAT/                                               | ish<br>ABASE<br>ABASE                                                             |                  | Delimiter<br>Job Information<br>Job number<br>Job reference<br>Your email address                                                                                                    | Comma<br>57595<br>DQCAVCLOUD1<br>andy@informatica.com                                                                                                    | ≡      |
| Field_5 Processing Country typ Preferred s Preferred s Global cas                                                                | Country<br>options<br>pe<br>script<br>anguage<br>sino                                                                                                    | Engl<br>DAT/<br>DAT/<br>NAT                                        | ish<br>ABASE<br>ABASE<br>VE                                                       |                  | Delimiter<br>Job Information<br>Job reference<br>Your email address<br>Report language                                                                                                    | Comma<br>57595<br>DQCAVCLOUD1<br>andy@informatica.com<br>English                                                                                                    | Ξ      |
| Field_5 Processing Country typ Preferred Is Global cas Matching s                                                                | Country<br>options<br>pe<br>script<br>anguage                                                                                                    | Engl<br>DAT/<br>DAT/<br>NATI                                       | ish<br>ABASE<br>ABASE<br>VE                                                       |                  | Delimiter<br>Job Information<br>Job reference<br>Your email address<br>Report language<br>Job description                                                                                                    | Comma<br>57595<br>DQCAVCLOUD1<br>andy@informatica.com<br>English                                                                                                    | Ξ      |
| Field_5  Processing Country typ Preferred Is Global cas Matching s                                                               | Country Country Countr | Engl<br>DAT/<br>DAT/<br>NATI<br>ALL<br>ALL                         | ish<br>BASE<br>ABASE<br>VE                                                        |                  | Delimiter<br>Job Information<br>Job reference<br>Your email address<br>Report language<br>Job description                                                                                                    | Comma<br>57595<br>DQCAVCLOUD1<br>andy@informatica.com<br>English<br>y data                                                                                                    | Ξ      |
| Field_5 Processing Country typ Preferred is Global cas Matching a Alias street                                                   | country options ope cope cope t t t t t t t t t t t t t t t t t t t                                                                                                    | Engl<br>DAT/<br>DAT/<br>NATI<br>ALL<br>ALL<br>OFF                  | ish<br>ABASE<br>VE<br>ICIAL                                                       |                  | Delimiter<br>Job Information<br>Job reference<br>Your email address<br>Report language<br>Job description<br>Enrichments and supplementar<br>Change of address                                                        | Comma<br>57595<br>DQCAVCLOUD1<br>andy@Informatica.com<br>English<br>y data<br>Change of address check will                                                                                   | Ξ      |
| Field_5  Processing Country typ Preferred is Preferred is Global cas Matching a Alias street Alias locali                        | Country Country Options Options Option | Engl<br>DAT<br>DAT<br>NATI<br>ALL<br>ALL<br>OFF                    | Ish<br>ABASE<br>VE<br>ICIAL                                                       |                  | Delimiter<br>Job Information<br>Job reference<br>Your email address<br>Report language<br>Job description<br>Enrichments and supplementar<br>Change of address<br>check                                               | Comma<br>57595<br>DQCAVCLOUD1<br>andy@informatica.com<br>English<br>y data<br>Change of address check will<br>not be performed.                                                              | Ξ      |
| Field_5 Processing Country by Preferred a Preferred a Global cas Matching a Alias street Alias locali Global ree                 | Country Country Countr | Engl<br>DAT/<br>DAT/<br>NATI<br>ALL<br>ALL<br>OFFI<br>OFFI         | Ish<br>ABASE<br>ABASE<br>VE<br>ICIAL<br>ICIAL<br>ICIAL                            |                  | Delimiter<br>Job Information<br>Job reference<br>Your email address<br>Report language<br>Job description<br>Enrichments and supplementar<br>Change of address<br>check                                               | Comma 57595 DQCAVCLOUD1 andy@informatica.com English y data Change of address check will not be performed. Deceased check will not be performed.                                             | Ξ      |
| Field_5  Processing Country by Preferred s  Preferred is Global cas Matching a Alias street Alias locali Global pre Dual addre   | Country Country Countr | Engl<br>DAT/<br>DAT/<br>NATI<br>ALL<br>ALL<br>OFFI<br>OFFI<br>DAT/ | Ish<br>ABASE<br>ABASE<br>VE<br>CIAL<br>CIAL<br>CIAL<br>ABASE                      |                  | Delimiter<br>Job Information<br>Job reference<br>Your email address<br>Report language<br>Job description<br>Enrichments and supplementar<br>Change of address<br>check<br>Deceased check                             | Comma 57595 DQCAVCLOUD1 andy@informatica.com English y data Change of address check will not be performed. Deceased check will not be performed. No Geocoding No Geocoding                   | =      |
| Field_5  Processing Country by Preferred s  Preferred s  Global cas Matching a  Alias street Alias locali Global pre Dual addree | Country Country Countr | Engl<br>DAT/<br>DAT/<br>ALL<br>ALL<br>OFFI<br>DAT/<br>POS          | Ish<br>ABASE<br>ABASE<br>VE<br>CIAL<br>CIAL<br>CIAL<br>CIAL<br>ABASE<br>TAL_ADMIN |                  | Delimiter<br>Job Information<br>Job reference<br>Your email address<br>Report language<br>Job description<br>Enrichments and supplementar<br>Change of address<br>check<br>Deceased check<br>Geocoding<br>CAMEO codes | Comma 57595 DQCAVCLOUD1 andy@informatica.com English y data Change of address check will not be performed. Deceased check will not be performed. No Geocoding Addresses will not be enriched | =      |

- 24. Review the job settings that you configured.
  - To accept the settings and submit the job, click Finish.
  - To change any of the settings, click **Back** and return to the earlier page.

# After You Complete the Job Creation Steps

When you complete the job creation steps, Address Verification send you a sequence of emails to verify the job options and to deliver the job results. The sequence of emails depends on whether you added geocoding and CAMEO enrichments to the job.

The following table describes the email sequence:

| Address Verification Job                                              | Address Verification Job with Enrichments                                                                                   |
|-----------------------------------------------------------------------|----------------------------------------------------------------------------------------------------|
| Approve the job options and start the job.                            | Approve the job options and start the job.                                                                                  |
| Review the data quality audit report and download the processed data. | Confirm the geocoding and/or CAMEO enrichments.<br>Review the data quality audit report and download the processed<br>data. |

## Job Approval

When you click Finish in the job creation wizard, Address Verification analyzes a subset of your data and sends you an email that summarizes the analysis. The email contains a link that you can use to approve the job options and start the job.

The email also includes hyperlinks to different steps in the job configuration. To revisit the job and change any of the options that you specified, click the relevant link. If you change a job option, Address Validation performs a fresh analysis and sends you a fresh email to approve the job.

To start the job, click the job approval link in the email.

**Note:** Address Verification sends you a subsequent email to confirm the job completion and to provide a download link for the job results. If you selected geocoding or CAMEO enrichments, Address Verification sends you an additional email to confirm the enrichments.

### Additional Approval for Geocoding and CAMEO Enrichments

If you selected geocoding or CAMEO enrichments during the job configuration, you must approve the geocoding or CAMEO analysis before Address Verification begins the job. Geocoding and CAMEO enrichments require additional account transactions. Address Verification provides a link by email to the Data Quality Center that you can use to approve the subtraction of the transactions from the account.

The following image shows the geocoding and CAMEO approval options on the Data Quality Center:

| Acco                                                              | unt Data                                                                                         | Transactions                                                                                             | Manage Jobs                                                                                                    | Unlock Codes                                                                  | Help | Logout |
|-------------------------------------------------------------------|--------------------------------------------------------------------------------------------------|----------------------------------------------------------------------------------------------------|----------------------------------------------------------------------------------------------------|-------------------------------------------------------------------------------|------|--------|
| You may r                                                         | now select the se                                                                                | ervices that you wish to                                                                                 | o purchase                                                                                                    |                                                                               |      |        |
| Select                                                            | Services for Jo                                                                                  | b 'Test', Job ID 576                                                                                     | 574                                                                                                    |                                                                               |      |        |
|                                                                   | Service                                                                                          |                                                                                                    | Recor                                                                                                    | ds Info                                                                       |      |        |
| ~                                                                 | Address va                                                                                       | lidation                                                                                                 |                                                                                                    | 7                                                                             |      |        |
|                                                                   | Geo coding                                                                                       | l.                                                                                                    |                                                                                                    | 6                                                                             |      |        |
|                                                                   | CAMEO co                                                                                         | des                                                                                                    |                                                                                                    | 6                                                                             |      |        |
| Purchase                                                          | services Can                                                                                     | cel                                                                                                    |                                                                                                    | 2                                                                             |      |        |
| What's ne                                                         | ext?                                                                                             |                                                                                                    |                                                                                                    |                                                                               |      |        |
| By clicking<br>download                                           | the button "Pu<br>I link.                                                                        | irchase services", yo                                                                                    | u will shortly receive anoth                                                                                          | er email with a                                                               |      |        |
| <b>a) If you h</b><br>download<br>Quality Ce                      | nave enough tra<br>automatically ar<br>enter account.                                            | ansactions, clicking the distribution of the transactions will                                           | e download link in the ema<br>be deducted from the pac                                                                | ail will start the<br>kages in your Data                                      |      |        |
| b) If you o<br>you to a pa<br>This page<br>payment s<br>then down | to not have end<br>age showing a li<br>will then contair<br>succeeds, the re-<br>load your file. | bugh transactions, cli<br>st of how many transa<br>a a link that will take yo<br>ceipt page will contain | cking the download link in<br>ctions of each type you ne<br>ou to the online shopping s<br>a link back to the downloa | the email will take<br>ed to purchase.<br>ystem. If the<br>d page, so you can |      |        |

You can select or clear the geocoding or CAMEO enrichments on the Data Quality Center. To confirm the geocoding and CAMEO preferences, click **Purchase Services**. When you click **Purchase Services**, Address Verification starts the job.

## Job Completion and Result Data

Address Verification sends you an email when your job is complete. The email contains a detailed audit report that describes the data quality of the data that you submitted. The email also contains a download link for the file that contains the results of the job.

When you download the results, Address Verification deletes the appropriate transactions from the account.

**Note:** Address Verification sends you email from an addressdoctor.com account. Verify that your email client does not filter mail from addressdoctor.com to a spam or junk mail folder.

You can also approve a job and monitor the status of a job online. To view the list of current jobs on the account, log in to the Data Quality Center and select **List of Jobs** from the **Manage Jobs** menu.

## **Author**

**David Handy** 

# **Acknowledgements**

The author thanks Amarpal Sohi, Farhan Ashraf, and Markus Loechel for their technical assistance.